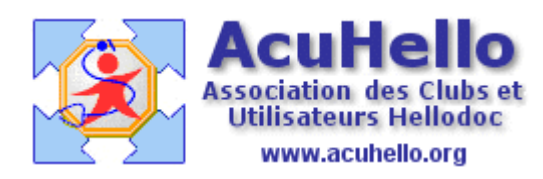

4 avril 2008

## ANNEXER UN DOCUMENT AU FORMAT PDF À UNE FICHE PATIENT

## 2 – INTÉGRATION À LA FICHE PATIENT

Donc, notre document numérisé est maintenant sauvegardé au format PDF dans /HelloDOC/Cabinet/UserX/Scrutation (voir chapitre 1).

HelloDOC dans sa grande bonté va effectuer automatiquement une scrutation de ce répertoire et déposer le fichier PDF dans la boite de messagerie.

Il suffit, en effet, d'ouvrir celle-ci pour que l'on y retrouve notre document :

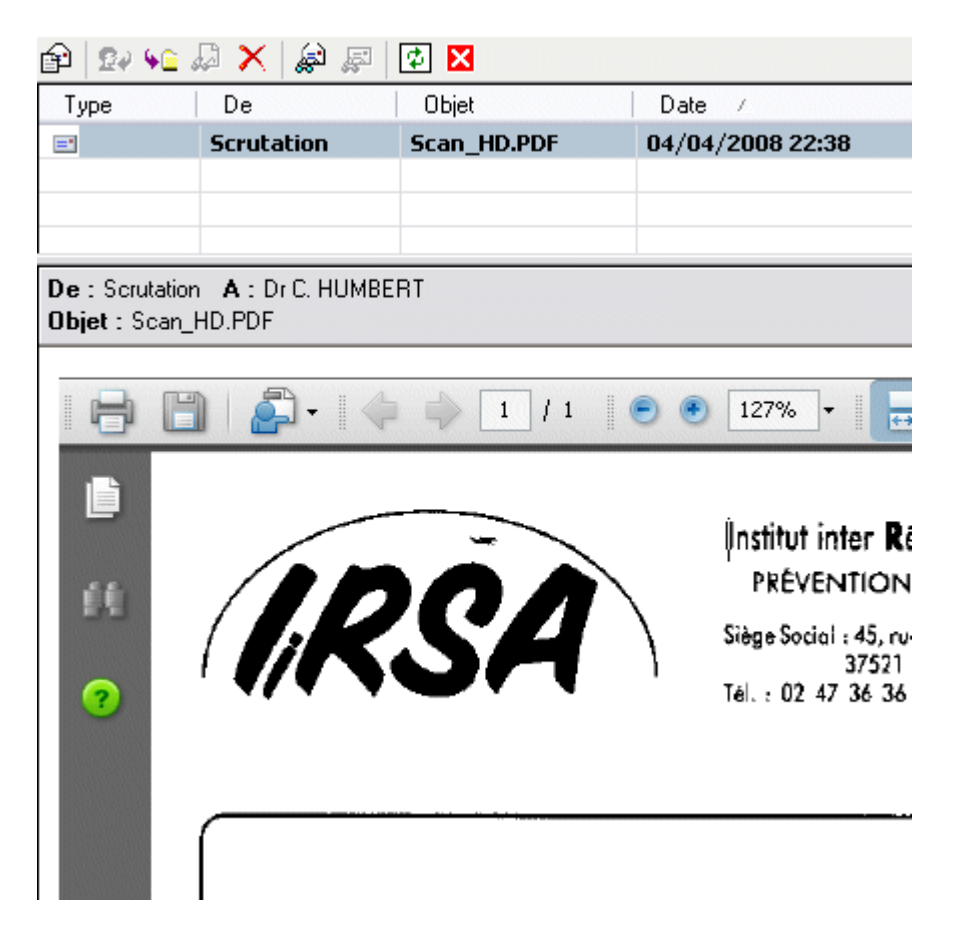

La zone supérieure de la boite de réception affiche le fichier PDF dont la sélection visualise le contenu dans la fenêtre inférieure.

## Affichage des PDF :

La lecture des fichiers PDF passe par l'utilisation d'un logiciel que l'on aura installé au préalable sur l'ordinateur.

Il existe plusieurs logiciels dédiés à cet affichage, mais, pour ma part, j'ai opté pour **Adobe Reader** et particulièrement pour la version 8 (la dernière en date).

Adobe distribue gratuitement ce logiciel qui peut être téléchargé en cliquant sur le logo ci-dessous :

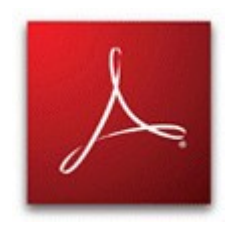

La prévisualisation des fichiers avec Adobe n'est pas obligatoire et peut être désactivée par un paramétrage dans Outils/Options/Onglet « Autres » :

| Options : HUMBERT                                                                                                    |
|----------------------------------------------------------------------------------------------------|
| Export ASCIIAgendaMises à jourDiversExtensionsPréférencesTraitement de textePrescriptionPharmaciesAutresImagesFichiersComptabilité                                                               |
| Options de correction orthographique           Ignorer les mots en MAJUSCULES.                                                                                                    |
| <ul> <li>Ignorer les mots contenant des chiffres.</li> <li>Ignorer les mots composés uniquement de chiffres romains.</li> <li>Suggérer également à partir du dictionnaire parecennel.</li> </ul> |
| Options Affichage                                                                                                    |
| Activer la prévisualisation des fichiers pdf                                                                                                    |
| Supprimer les messages après transfert dans le dossier                                                                                                    |
| Le nom des fichiers scrutés contient le nom des patients                                                                                                    |
| OK Annuler Aide                                                                                                    |

## **Importation dans la fiche patient :**

L'importation du document de la boite de réception vers la fiche patient se fait très simplement par un clic droit sur la ligne sélectionnée de façon à ouvrir le menu contextuel...

| Nouveau message               |   |
|-------------------------------|---|
| Répondre                      |   |
| Transférer dans un dossier    | • |
| Transférer et ouvrir dossier  | × |
| Visualiser                    |   |
| Supprimer                     |   |
| Rechercher                    |   |
| Marquer comme lu              |   |
| Marquer comme non lu          |   |
| Epurer jusqu'au<br>Actualiser |   |

... qui parle de lui-même.

Décidons par exemple de transférer le document en ouvrant dans la foulée le dossier destinataire :

| Nouveau message                |                            |
|--------------------------------|----------------------------|
| Répondre                       |                            |
| Transférer dans un dossier 🕨   |                            |
| Transférer et ouvrir dossier 🕨 | Comme résultat de biologie |
| Visualiser                     | Comme courrier reçu        |
| Supprimer                      | Comme courrier envoyé      |
| Rechercher                     | Comme observation          |
| Marquer comme lu               | Comme Pièrce Jointe        |
| Marquer comme non lu           |                            |
| Epurer jusqu'au<br>Actualiser  |                            |

Dans le cas d'un fichier PDF, la seule possibilité proposée est l'intégration au fichier en tant que **Pièce Jointe**. Nous verrons au <u>chapitre 3</u>, que d'autres formats d'importation sont possibles avec d'autres choix d'intégrations. La fenêtre suivante propose d'ouvrir la fiche du destinataire du PDF.

On verra au <u>chapitre 3</u> qu'il est possible de pré-sélectionner le nom du patient.

| 法 Ouvrir          |                      |                       | X                 |
|-------------------|----------------------|-----------------------|-------------------|
| Rechercher dans : | 🚮 Cabinet            | 🖌 🗋 🛏                 | <b></b>           |
| ~                 | 🚈 SABIN Nadège       | 💼 SAUGER Guy          | 痘 SCHNEIDER Pas   |
|                   | 痘 SABIN Rémy         | 🙍 SAUGER Romain       | 痘 SCHOLLAERT Ja   |
| Cabinet           | 痘 SABIN Sandrine     | 🙍 SAUGER Thomas       | 痘 SCHROEDER Pł    |
| 100               | 痘 SABIN Véronique    | 🙍 SAULNIER Charly     | 🔂 SEBIRE Pierre   |
|                   | 痘 SABLE Fabrice      | 🙍 SAULNIER Christophe | 🙍 SEDEK Jean      |
| Historique        | 痘 SAJE Matthieu      | 🚈 SAUVAGE Denise      | 🙍 SEGURA Christia |
|                   | 🙍 SALENDRES Noann    | 痘 SAUVE Chantal       | 🙍 SEGURA Jeremie  |
| 0.0               | 痘 SALESSE Jacques    | 🙍 SAUVE Roland        | 🚈 SEGURA Matthie  |
| Archives          | 🙍 SANCHEZ Martine    | 🙍 SAUVE Romain        | 🚈 SEGURA Nathali  |
|                   | 🚈 SANJOSE Celine     | 🚈 SCARELLA Christiane | 🙍 SEIGNEURIN Eri  |
| e vitele<br>∢     | 🚈 SANJOSE Maillie    | 🙍 SCHAUB Thierry      | 🚈 SEIGNEURIN Lo   |
| Carte Vitale      | 🚈 SAUGER Dominique   | 🙍 SCHEIDECKER Samuel  | 😼 SEIGNEURIN Me   |
|                   | <                    |                       |                   |
|                   |                      |                       |                   |
|                   | Rechercher : SCAN_HD | ~                     | Ouvrir            |
| Autre cabinet     | Tri: Nom et pré      | nom 🔽                 | Annuler           |
|                   |                      |                       |                   |

La validation du nom du patient ouvre une fenêtre de saisie...

| 🖾 Pièce join   | te reçue : Francine ABAFFOUR 📃 🗆 🔀                                                                                                    |
|----------------|----------------------------------------------------------------------------------------------------|
| Propriétés     | 💈 Normal 💌                                                                                                    |
| Date : 05/04/2 | 2008 🔢 Problème : 💽 🖌 🦉 🖌 🦉                                                                                                    |
| Document       |                                                                                                    |
| Pièce jointe   | : <u>E</u> nvoyé <u>R</u> eçu                                                                                                    |
| Date           | : 05/04/2008 🖭 Expéditeur : CAMELIA 🔟                                                                                                    |
|                | Destinataire : HUMBERT Christian                                                                                                    |
| Titre          | : Test Hémoccult                                                                                                    |
| Note           | : 2ème dépistage                                                                                                    |
| Fichier        |                                                                                                    |
| PDF Nom        | C:\Program Files\IMAGINE Editions\HelloDOC\HDtemp03295043.pdf                                                                                    |
| Auge           | Compresser et enregistrer le fichier dans le dossier patient.                                                                                    |
|                | <ul> <li>Enregistrer uniquement le chemin d'accès au fichier.</li> <li>Attention : Le fichier source doit toujours rester accessible.</li> </ul> |
|                | <u>D</u> K A <u>n</u> nuler <u>A</u> ide                                                                                                    |

... que l'on renseignera à la demande.

A la validation par <OK>, la pièce jointe est intégrée à la fiche patient et apparaît sous forme d'une ligne dans la fenêtre d'Historique.

Le volet de visualisation affiche le document PDF joint :

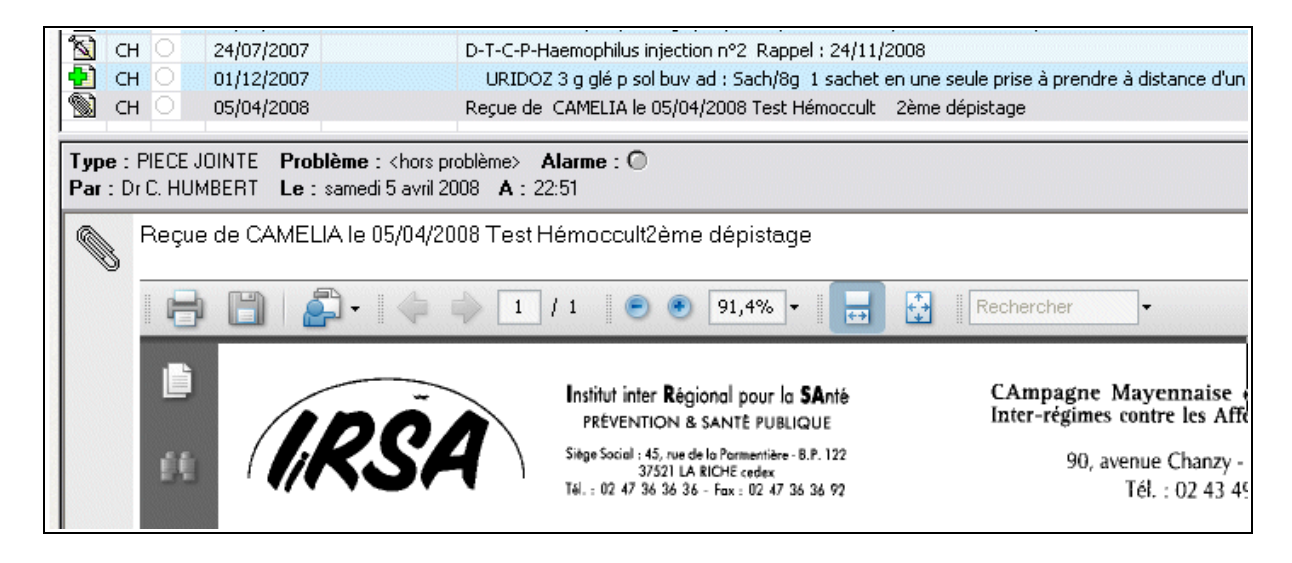

Le but recherché est atteint.

Christian HUMBERT